# **Boletim Técnico**

### Regra de Desconto Varejo – Forma de Pagamento

| Produto  | : Microsiga Protheus <sup>®</sup> Controle de Lojas / Front Loja versão 11 |                      |          |
|----------|----------------------------------------------------------------------------|----------------------|----------|
| Chamado  | : THYRBO                                                                   | Data da publicação : | 28/10/13 |
| País(es) | : Todos                                                                    | Banco(s) de Dados    | Todos    |

### Importante

- Para habilitar este ajuste, será necessário que o boletim <u>http://tdn.totvs.com/display/mp/Regra+de+Desconto</u> esteja aplicado.
- Esta melhoria do processo depende de execução do update de base UPDDESC, conforme Procedimentos para Implementação.

Implementada melhoria com a finalidade de ajustar a Regra de Desconto Varejo nas situações em que houver apenas a forma de pagamento (**R\$ , CH, CD, CC** ) selecionada na **Regra de Desconto Varejo** , ou se for escolhida condições de pagamento amarradas a formas de pagamento selecionadas.

### Procedimento para Implementação

Para viabilizar essa melhoria, é necessário aplicar o pacote de atualizações (Patch) deste chamado.

# Importante

Antes de executar o compatibilizador **UPDDESC é** imprescindível:

- a) Realizar o *backup* da base de dados do produto que será executado o compatibilizador (diretório **\PROTHEUS11\_DATA\DATA**) e dos dicionários de dados SXs (diretório **PROTHEUS11\_DATA\_SYSTEM**).
- b) Os diretórios acima mencionados correspondem à **instalação padrão** do Protheus, portanto, devem ser alterados conforme o produto instalado na empresa.
- c) Essa rotina deve ser executada em **modo exclusivo**, ou seja, nenhum usuário deve estar utilizando o sistema.
- d) Se os dicionários de dados possuírem índices personalizados (criados pelo usuário), antes de executar o compatibilizador, certifique-se de que estão identificados pelo *nickname*. Caso o compatibilizador necessite criar índices, irá adicioná-los a partir da ordem original instalada pelo Protheus, o que poderá sobrescrever índices personalizados, caso não estejam identificados pelo *nickname*.
- e) O compatibilizador deve ser executado com a Integridade Referencial <u>desativada\*</u>.

0

Este documento é de propriedade da TOTVS. Todos os direitos reservados.

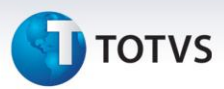

# 📣 Atenção

O procedimento a seguir deve ser realizado por um profissional qualificado como Administrador de Banco de Dados (DBA) ou equivalente!

<u>A ativação indevida da Integridade Referencial pode alterar drasticamente o relacionamento entre</u> <u>tabelas no banco de dados. Portanto, antes de utilizá-la, observe atentamente os procedimentos a</u> <u>seguir:</u>

- No Configurador (SIGACFG), veja se a empresa utiliza Integridade Referencial, selecionando a opção Integridade/Verificação (APCFG60A).
- ii. Se não há Integridade Referencial ativa, são relacionadas em uma nova janela todas as empresas e filiais cadastradas para o sistema e nenhuma delas estará selecionada. Neste caso, E SOMENTE NESTE, não é necessário qualquer outro procedimento de ativação ou desativação de integridade, basta finalizar a verificação e aplicar normalmente o compatibilizador, conforme instruções.
- iii. <u>Se</u> há Integridade Referencial ativa em todas as empresas e filiais, é exibida uma mensagem na janela Verificação de relacionamento entre tabelas. Confirme a mensagem para que a verificação seja concluída, <u>ou</u>;
- iv. <u>Se</u> há Integridade Referencial ativa em uma ou mais empresas, que não na sua totalidade, são relacionadas em uma nova janela todas as empresas e filiais cadastradas para o sistema e, somente, a(s) que possui(em) integridade está(arão) selecionada(s). Anote qual(is) empresa(s) e/ou filial(is) possui(em) a integridade ativada e reserve esta anotação para posterior consulta na reativação (ou ainda, contate nosso Help Desk Framework para informações quanto a um arquivo que contém essa informação).
- v. Nestes casos descritos nos itens "iii" ou "iv", E SOMENTE NESTES CASOS, é necessário desativar tal integridade, selecionando a opção Integridade/ Desativar (APCFG60D).
- vi. Quando desativada a Integridade Referencial, execute o compatibilizador, conforme instruções.
- vii. Aplicado o compatibilizador, a Integridade Referencial deve ser reativada, **SE E SOMENTE SE tiver sido desativada**, através da opção **Integridade/Ativar (APCFG60)**. Para isso, tenha em mãos as informações da(s) empresa(s) e/ou filial(is) que possuía(m) ativação da integridade, selecione-a(s) novamente e confirme a ativação.

### Contate o Help Desk Framework EM CASO DE DÚVIDAS!

1. Em Microsiga Protheus<sup>®</sup> TOTVS Smart Client, digite U\_UPDDESC no campo Programa Inicial.

### Importante

Para a correta atualização do dicionário de dados, certifique-se que a data do compatibilizador seja igual ou superior a **23/10/13**.

2. Clique em **OK** para continuar.

## **Boletim Técnico**

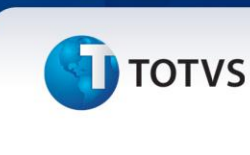

- 3. Após a confirmação é exibida uma tela para a seleção da empresa em que o dicionário de dados será modificado.
- 4. Ao confirmar é exibida uma mensagem de advertência sobre o *backup* e a necessidade de sua execução em **modo exclusivo**.
- Clique em Processar para iniciar o processamento. O primeiro passo da execução é a preparação dos arquivos.

É apresentada uma mensagem explicativa na tela.

- 6. Em seguida, é exibida a janela **Atualização concluída** com o histórico (*log*) de todas as atualizações processadas. Nesse *log* de atualização são apresentados somente os campos atualizados pelo programa. O compatibilizador cria os campos que ainda não existem no dicionário de dados.
- 7. Clique em **Gravar** para salvar o histórico (*log*) apresentado.
- 8. Clique em **OK** para encerrar o processamento.

#### Atualizações do compatibilizador

#### 1. Criação de Campos no arquivo SX3 – Campos:

| Campo       | MB5_CODFRM                                                                                                    |
|-------------|----------------------------------------------------------------------------------------------------|
| Тіро        | C                                                                                                    |
| Tamanho     | 6                                                                                                    |
| Decimal     | 0                                                                                                    |
| Formato     | @!                                                                                                    |
| Título      | Forma Pgto                                                                                                    |
| Descrição   | Forma de Pagamento                                                                                                    |
| Nível       | 1                                                                                                    |
| Usado       | Sim                                                                                                    |
| Obrigatório | Sim                                                                                                    |
| Visual      | Alterar                                                                                                    |
| Browse      | Não                                                                                                    |
| Contexto    | Real                                                                                                    |
| Help        | Forma de pagamento utilizada na condição de pagamento<br>selecionada na tabela MB4 ( Formas de Pgto da Regra desconto<br>Varejo) |

0

# **Boletim Técnico**

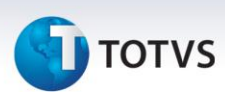

#### 2. Criação de Índices no arquivo SIX – Índices:

| Índice       | MB5                                           |
|--------------|-----------------------------------------------|
| Ordem        | 2                                             |
| Chave        | MB5_FILIAL+MB5_CODREG+MB5_CODFRM              |
| Descrição    | Filial + Código da regra + Forma de pagamento |
| Proprietário | S                                             |

### Procedimentos para Utilização

#### **Pré-requisitos:**

Configure o Ambiente para Cenário de Vendas e Regra de desconto Varejo.

- 1. Em Controle de Lojas (SIGALOJA), acesse Atualizações\Gerencia Loja\Regra desc. Varejo (LOJA980).
- 2. Cadastre uma regra de desconto por Range de valores.
- 3. Salve a regra e realize uma venda.
- 4. Altere a quantidade do item de forma que o valor ultrapasse um dos ranges.
- 5. Pressione a tecla (F7) para alternar entre as telas Forma de pagamento e Grid de Itens e verifique que não existe mais inconstância nos valores de desconto.
- 6. Acesse Atualizações\Gerencia Loja\Regra desc. Varejo (LOJA980) e cadastre uma regra de desconto por Forma de Pagamento.
- 7. Acesse Atualizações/Atendimento/Venda Assistida (LOJA 701) e realize uma venda, definindo a forma de pagamento igual à cadastrada nas formas de pagamento da Regra de desconto varejo.

Verifique que após escolher a forma de pagamento que esta selecionada na regra de desconto, o desconto é aplicado.

### Informações Técnicas

| Tabelas Utilizadas    | SIX – índices;<br>SX3 – Campos;                          |
|-----------------------|----------------------------------------------------------|
| Funções Envolvidas    | Loja701 – Venda Assistida;<br>FRTA271 – Frente de Lojas; |
| Sistemas Operacionais | Windows <sup>®</sup> /Linux <sup>®</sup> .               |